## User guide to the updated training page on the SSP website

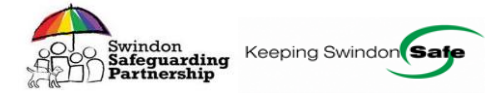

## Overview of the Training webpage and searching for courses.

To access the training page click on training tab on the <u>SSP website</u> and you will see the training home page.

| Swindon<br>Safeguarding<br>Partnership                                                                                                    | Search |
|----------------------------------------------------------------------------------------------------|--------|
| Children and young people Adults Community safety Training Policies and publications About                                                       |        |
| Training                                                                                                    | _      |
| Multi-agency training > Training information and > Training courses charter > programme FAQs (PDF)                                               |        |
| Search training courses<br>Search for training offered by Swindon Safeguarding Partnership and approved third parties                            |        |
| Search by keyword Search by keyword Search                                                                                                    |        |
| Browse training categories                                                                                                    | _      |
| All SSP core and > SSP safeguarding > SSP safeguarding adults > specialist modules modules                                                       |        |
| Third party safeguarding > Third party safeguarding > All SSP and third party > children online training adults online training training courses |        |
|                                                                                                    |        |

You will then be able to navigate around the training page. See the screenshot below.

The box Multi-agency training programme box will take you to the training courses on offer.

The training information and FAQ's will provide an overview of the training offer and responses to some FAQ's such as booking a place, making payments and getting a certificate. Please review this if you have a question.

We have now introduced a SSP courses charter this outlines the expectations and standards regarding course bookings and course delivery in respect of the SSP business support unit, SSP trainers and delegates attending courses. If you are a delegate please familiarise yourself with this document.

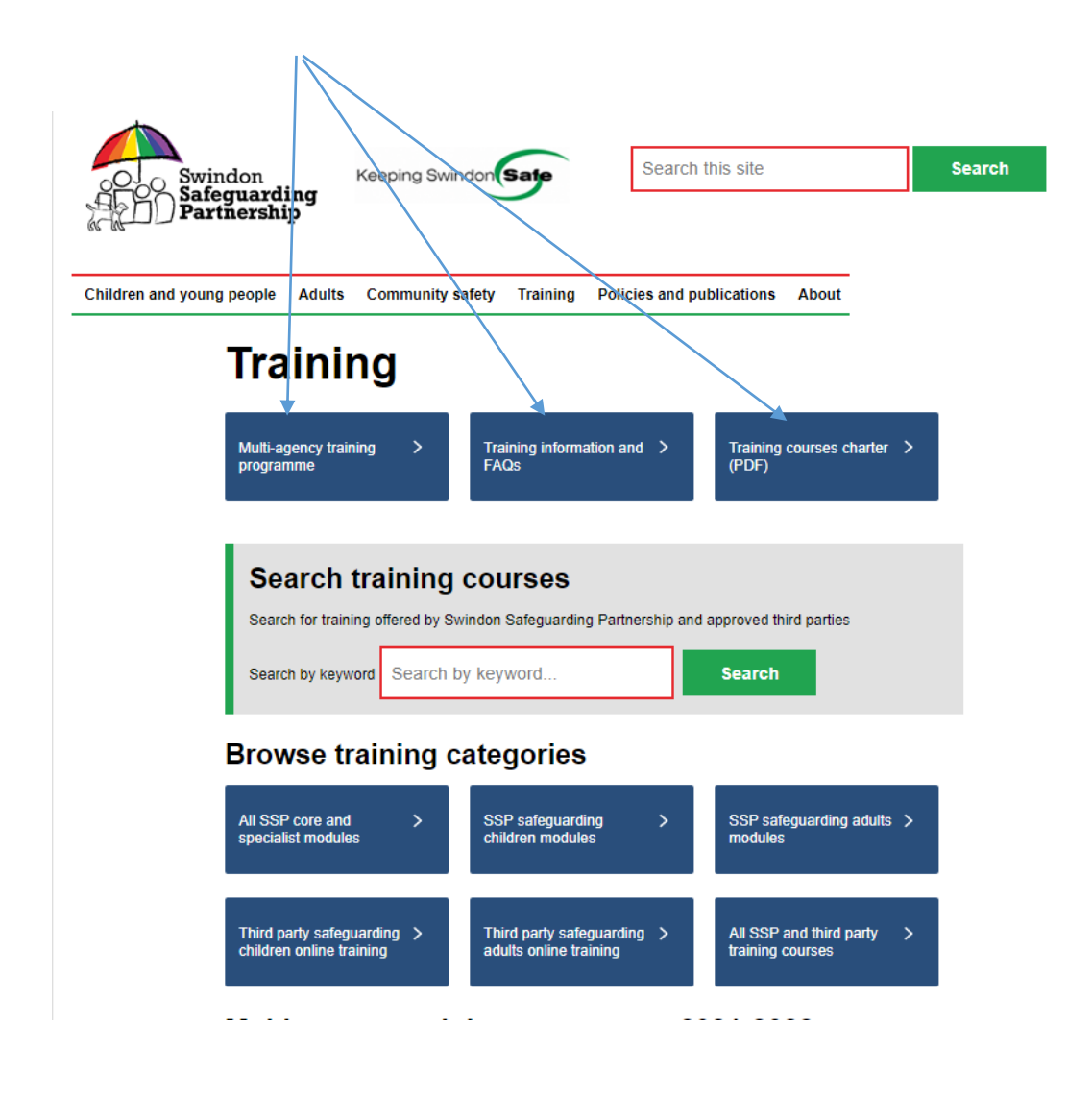

The remainder of the training webpage is the same.

The search box below will allow you to search for all SSP training courses and those provided by third parties which have been quality assured by the SSP practice development group.

This is useful if you are not sure what course you want but wish to search on a particular topic, for example domestic abuse or domestic violence. When searching it may be best to either search on both terms or just search on domestic.

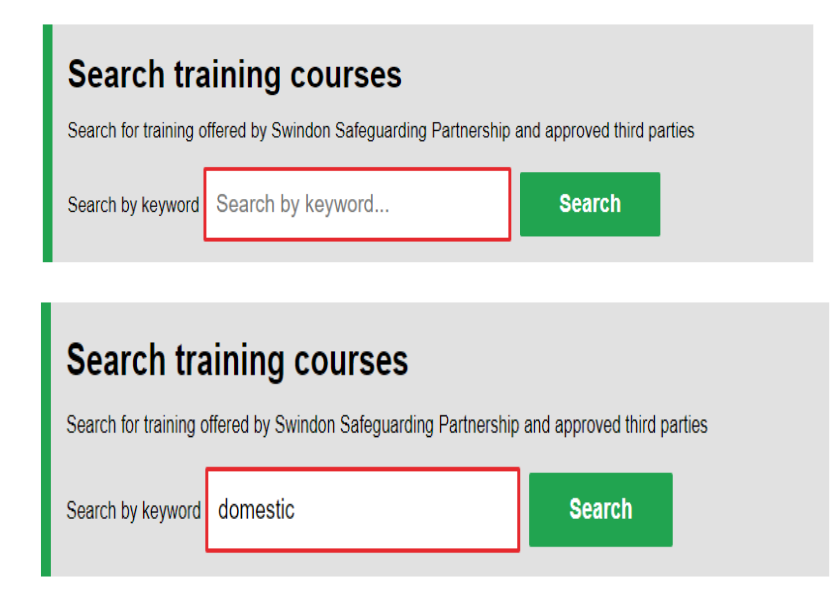

You will see the choices below – click on the hyperlink to access further information about the course.

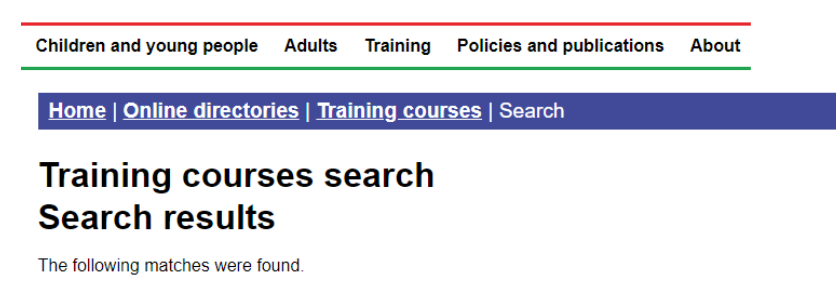

- Domestic abuse: Impact on children and young people
- Honour-based abuse, forced marriage and female genital mutilation
- <u>Supporting victims of domestic violence</u>

Would you like to search again?

You also have the option to search again from this screen.

The next section shown in the screen shot below provides an overview of the training offer and by clicking on the down arrow you will be able to open up this section for additional information.

| Multi-agency training programme 2021-2022                                                                                                    |                   |
|----------------------------------------------------------------------------------------------------|-------------------|
| Swindon Safeguarding Partnership (SSP) is pleased to announce the launch of a new training pro<br>and style for the 2021-2022 year.                                                                                                   | gramme            |
| This training will now be modular and consist of both core and specialist training modules. These c<br>specialist modules are detailed below, along with further detailed information about the training pro<br>and how it will work. | ore and<br>gramme |
| Basic training                                                                                                    | *                 |
| Core modules – Safeguarding training for practitioners                                                                                                    | ~                 |
| Specialist modules                                                                                                    | ~                 |
| Domestic abuse modules                                                                                                    | ~                 |
| Other courses                                                                                                    | ~                 |

For example, the screen shot below show the information relating to the core module courses available. If you want to find out further information regarding a course or to book a place click on the hyperlink and it will take you to that page. If there is no hyperlink this is likely to be that this course is in development and not available to book yet. Please do keep checking the website.

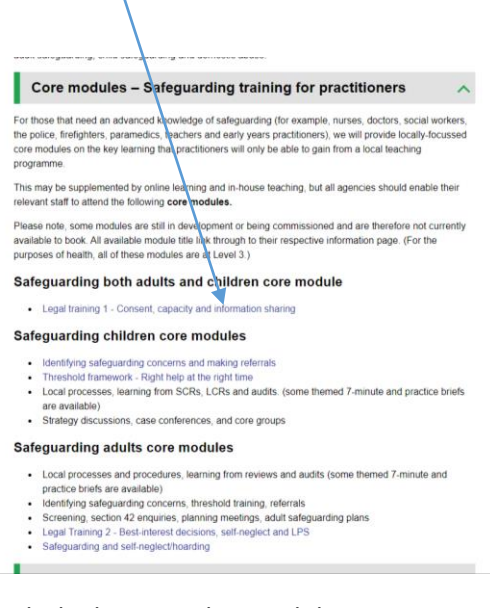

## Similarly the specialist modules.

| Specialist modules                                                                                                    | ^ |
|----------------------------------------------------------------------------------------------------|---|
| The following modules are intended for those who will require these skills within their practice.                                                                                                    |   |
| Safeguarding both adults and children specialist modules                                                                                                    |   |
| The following <b>specialist modules</b> will be offered that cover both adult and child safeguarding where<br>possible.                                                                                                    |   |
| Safer recruitment Safeguarding supervision                                                                                                    |   |
| Safeguarding children specialist modules                                                                                                    |   |
| Keeping safe online and opter application Conteresce - next contension. In the intern if suprove workes to observe a child protection conteresce - next contension. In the single same to amrange this email supremitties many Col2R assessment thanks of the SQA team to amrange this email supremitties and provide Col2R assessment thanks Child assessment among Child assessment Child assessment C |   |
| Safeguarding adults specialist module                                                                                                    |   |
| Safeguarding and self-neglecthoarding                                                                                                    |   |
| Domestic abuse modules                                                                                                    | ~ |
| Other courses                                                                                                    | ~ |
|                                                                                                    |   |

Another option to review SSP courses available is to select one of the buttons below.

| All SSP core and<br>specialist modules | *   | SSP safeguarding<br>children modules | <b>`</b> | SSP safeguarding adults<br>modules |  |
|----------------------------------------|-----|--------------------------------------|----------|------------------------------------|--|
| Third party safeguardin                | g > | Third party safeguarding             | >        | All SSP and third party            |  |

If you select All SSP core and specialist modules you will see a similar screen as below.

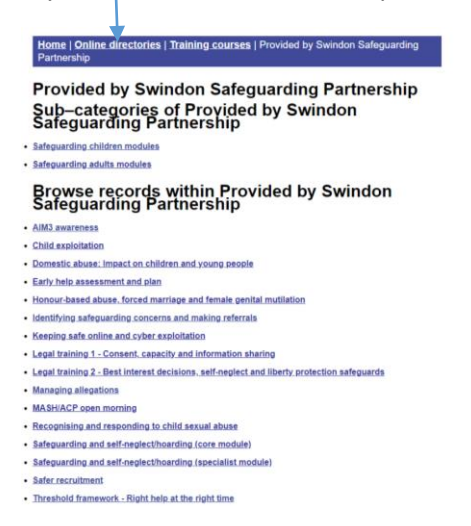

If you select all SSP and third party training courses you will see the screen below. This provides an A-Z record of courses, sub categories of courses and a search facility. Click on any of the hyperlinks to access the webpage.

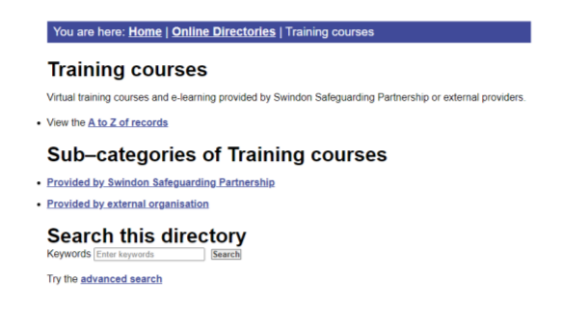

## To view the course outline and book a place.

Select the course you require and you will see all of information relating to that course including any pre-reads. Screenshot example below.

To book a place go to the bottom of the page and click on the hyperlink for the relevant date and this will take you to the booking page.

| You are her<br>and plan   | e: <u>Home   Online directories   Training courses</u>   Early help assessment                                                                                                    |
|---------------------------|----------------------------------------------------------------------------------------------------|
| Record                    | details                                                                                                    |
| Course name               | Early help assessment and plan                                                                                                    |
| Course dates<br>and times | Dates:<br>14 September 2021<br>9 November 2021<br>11 January 2022<br>8 March 2022<br>10 May 2022<br>14 June 2022<br>22 July 2022<br>Time: 9.30 to 4.00pm                                                                                                    |
| Course<br>Information     | Course delivered in a virtual classroom on MS Teams.<br>Aims to provide delegates with an understanding of how to complete an Early Help<br>Assessment and Plan for children, young people and thir families that they are working<br>with. This training will equip practitioners to understand heir responsibilities by providing<br>them with the tools required to assess and analyse any urmet needs for these families.<br><b>Target group</b><br>This is for all staff working with children, young people and/or their parents/carers who<br>could potentially contribute to assessing and planning for the needs of the whole family.<br><b>Pre-course reading</b><br>Before the course, delegates would benefit from reviewing:<br><b>Early help strategy</b> (accessible on <u>Swindon Local Offer - Early help</u> )<br><b>Early help strategy</b> (accessible on <u>Swindon Local Offer - Early help</u> )<br><b>1</b> To understand the benefit of an Early Help Assessment and Plan to a Child, young<br>person and their family.<br><b>1</b> To explore tools used to complete a comprehensive Early Help Assessment and<br>Plan.<br><b>5</b> to explore tools used to complete a comprehensive Early Help Assessment and<br>Plan.<br><b>5</b> to explore the practical application of pools and opportunities to build relationships<br>with amilies, empowering them to jonly assess their needs and helping them to<br>identify how to move forward to achieve the outcomes necessary.<br><b>5</b> to identify ways of developing clear measurable action plans and guidance on the<br>role of the worker who co-ordinated and supports the family with the plan.<br><b>6</b> to understand the Treshold document and the level of concerned required for<br>escalation. |
| Price                     | Free                                                                                                    |
| Booking<br>Information    | To book a place on this course, click on a link below:<br>• Book for 14 September 2021<br>• Book for 5 November 2021<br>• Book for 11 January 2022<br>• Book for 8 March 2022<br>• Book for 10 May 2022<br>• Book for 14 June 2022                                                                                                    |